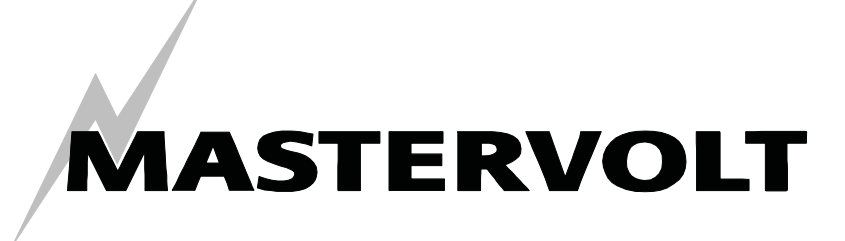

USERS MANUAL / GEBRUIKERSHANDLEIDING BETRIEBSANLEITUNG / MANUEL D'UTILISATION MANUAL DE UTILIZACION / INSTRUZIONI PER L'USO

# Switch Input 3 / 4

MasterBus-Eingangsgerät für Elektroschalter

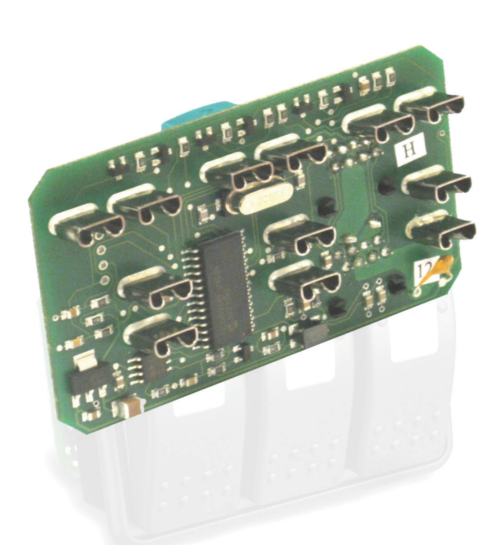

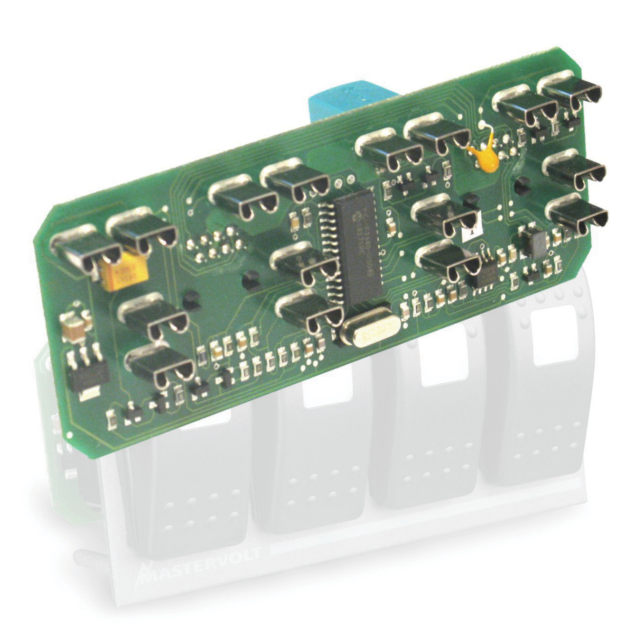

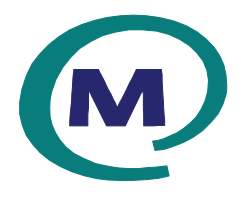

MASTERVOLT Snijdersbergweg 93, 1105 AN Amsterdam The Netherlands Tel.: +31-20-3422100 Fax.: +31-20-6971006 www.Mastervolt.com

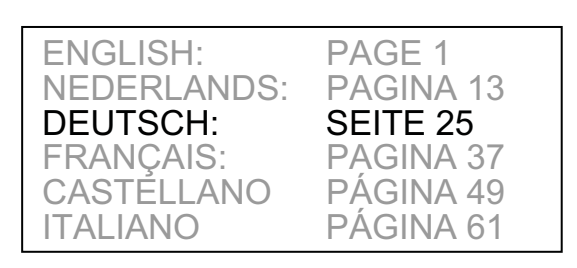

CE

Copyright © 2010 Mastervolt, v 1.2 November 2010

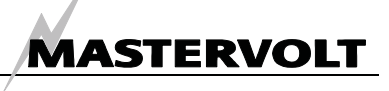

# INHALTSVERZEICHNIS:

v 1.2 November 2010

| 1  | ALLGE  | MEINE INFORMATIONEN                                 | 27 |
|----|--------|-----------------------------------------------------|----|
|    | 1.1    | ANWENDUNG DIESER BETRIEBSANLEITUNG                  | 27 |
|    | 1.2    | GARANTIESPEZIFIKATIONEN                             | 27 |
|    | 1.3    | QUALITÄT                                            | 27 |
|    | 1.4    | GÜLTIGKEIT DIESER BETRIEBSANLEITUNG                 | 27 |
|    | 1.5    | HAFTUNG                                             | 27 |
| 2  | SICHER | RHEITSHINWEISE UND MASSNAHMEN                       | 28 |
|    | 2.1    | WARNHINWEISE UND SYMBOLE                            | 28 |
|    | 2.2    | BEABSICHTIGTE VERWENDUNG                            | 28 |
|    | 2.3    | ORGANISATORISCHE MASSNAHMEN                         | 28 |
|    | 2.4    | WARTUNG UND REPARATUR                               | 28 |
|    | 2.5    | ALLGEMEINE SICHERHEITS- UND INSTALLATIONSMASSNAHMEN | 28 |
| 3  | BETRIE | B                                                   | 29 |
|    | 3.1    | FUNKTIONSÜBERSICHT                                  | 29 |
|    | 3.2    | MASTERBUS-DISPLAYS                                  | 29 |
| 4  | MASTE  | RBUS                                                | 30 |
| 5  | MASTE  | RBUS-FUNKTIONEN                                     | 31 |
|    | 5.1    | MASTERBUS-MENÜS                                     | 31 |
|    | 5.2    | MASTERBUS-AUFGABENDATEN                             | 32 |
| 6  | INSTAL | LATION                                              | 33 |
|    | 6.1    | DINGE, DIE SIE FÜR DIE INSTALLATION BENÖTIGEN       | 33 |
|    | 6.2    | SCHRITTWEISE INSTALLATION                           | 33 |
|    | 6.3    | INBETRIEBNAHME                                      | 33 |
| 7  | BESTE  |                                                     | 34 |
| 8  | FEHLE  | RSUCHE                                              | 34 |
| 9  | TECHN  | ISCHE DATEN                                         | 35 |
|    | 9.1    | SPEZIFIKATIONEN                                     | 35 |
|    | 9.2    | ABMESSUNGEN                                         | 35 |
| 10 | CE KO  | NFORMITÄTSERKLÄRUNG                                 | 36 |

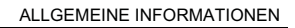

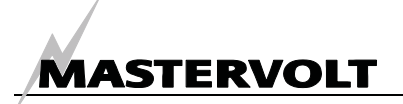

# **1 ALLGEMEINE INFORMATIONEN**

## 1.1 ANWENDUNG DIESER BETRIEBSANLEITUNG

Copyright © 2010 Mastervolt. Alle Rechte vorbehalten.

Der Inhalt dieses Dokuments darf ohne vorherige schriftliche Genehmigung durch Mastervolt in keiner Form, weder ganz noch teilweise, vervielfältigt, weitergegeben, verbreitet oder gespeichert werden.

Diese Betriebsanleitung enthält wichtige Sicherheitsund Bedienungsanweisungen für den sicheren und wirkungsvollen Betrieb, die Wartung und mögliche Behebung kleinerer Störungen des *Switch Input 3* und *Switch Input 4,* im Folgenden als *Switch Input* bezeichnet. Diese Betriebsanleitung ist für die folgenden Modelle gültig:

| Beschreibung   | Teilenummer |
|----------------|-------------|
| Switch Input 3 | 77031300    |
| Switch Input 4 | 77031400    |

Daher ist es unbedingt erforderlich, dass jede Person, die an oder mit dem *Switch Input* arbeitet, den Inhalt dieser Betriebsanleitung vollständig kennt und dass er/sie sorgfältig die hierin enthaltenen Anweisungen und wichtigen Sicherheitsvorkehrungen befolgt.

Bewahren Sie diese Betriebsanleitung an einem sicheren Ort auf!

# 1.2 GARANTIESPEZIFIKATIONEN

Mastervolt garantiert, dass dieses Gerät in Übereinstimmung mit den gesetzlich gültigen Normen und Spezifikationen gebaut wurde. Bei Arbeiten, die nicht in Übereinstimmung mit den Richtlinien, Anweisungen und Spezifikationen in dieser Betriebsanleitung erfolgen, können Schäden auftreten und/oder das Gerät kann nicht seine Spezifikationen erfüllen. Diese Fälle können dazu führen, dass die Garantie nicht mehr gilt.

## 1.3 QUALITÄT

Während der Herstellung und vor der Lieferung werden alle unsere Geräte umfassenden Tests und Prüfungen unterzogen. Der Standard-Garantiezeitraum beträgt zwei Jahre.

#### 1.4 GÜLTIGKEIT DIESER BETRIEBSANLEITUNG

Sämtliche Spezifikationen, Maßnahmen und Anweisungen in dieser Betriebsanleitung gelten ausschließlich für die von Mastervolt gelieferten Standardversionen des *Switch Input*.

## 1.5 HAFTUNG

Mastervolt übernimmt keine Haftung für:

- Folgeschäden, die durch den Gebrauch des *Switch Input* entstanden sind;
- Eventuelle Fehler in der Betriebsanleitung und sich daraus ergebende Folgeschäden.

#### VORSICHT!

Entfernen Sie nie das Typenschild.

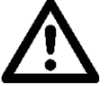

Wichtige technische Informationen für den Service, die Wartung und die Nachlieferung von Ersatzteilen können dem Typenschild entnommen werden.

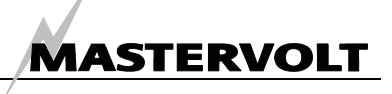

# 2 SICHERHEITSHINWEISE UND MASSNAHMEN

## 2.1 WARNHINWEISE UND SYMBOLE

Sicherheitshinweise und Warnungen sind in dieser Betriebsanleitung durch die folgenden Zeichen gekennzeichnet:

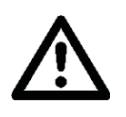

# VORSICHT!

Besondere Daten, Einschränkungen, und Vorschriften zur Vermeidung von Schäden.

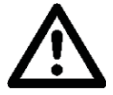

## WARNUNG

Eine WARNUNG bezieht sich auf mögliche Verletzungen des Anwenders oder umfangreiche Schäden am *Switch Input* falls der Anwender die Anweisungen nicht (sorgfältig) befolgt.

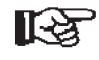

Eine Maßnahme, eine Bedingung usw., die besonders beachtet werden muss.

## 2.2 BEABSICHTIGTE VERWENDUNG

- 1 Der *Switch Input* wird gemäß den anwendbaren sicherheitstechnischen Richtlinien konstruiert.
- 2 Verwenden Sie den Switch Input nur:
- in einem technisch einwandfreien Zustand;
- in einem geschlossenen, gut gelüfteten Raum, geschützt gegen Regen, Feuchtigkeit, Staub und Kondensation;
- unter Beachtung der Anweisungen in der Betriebsanleitung.

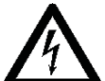

#### WARNUNG

Setzen Sie den *Switch Input* nie an Orten ein, an denen die Gefahr einer Gas- oder Staubexplosion besteht oder an denen es potentiell entflammbare Gegenstände gibt!

3 Anwendungen des Switch Input, die nicht unter Punkt 2 genannt sind, entsprechen nicht den Bestimmungen. Mastervolt ist nicht für Schäden haftbar, die sich aus einer derartigen Anwendung ergeben.

#### 2.3 ORGANISATORISCHE MASSNAHMEN

- Der Anwender muss stets:
- Zugriff auf die Betriebsanleitung haben;
- den Inhalt dieser Betriebsanleitung kennen. Dies gilt besonders für dieses Kapitel, Sicherheitshinweise und Maßnahmen.

#### 2.4 WARTUNG UND REPARATUR

- 1 Wenn die elektrische Installation während Wartungs- und/oder Reparaturarbeiten ausgeschaltet ist, muss sie gegen das unerwartete und unbeabsichtigte Einschalten gesichert sein:
- Schalten Sie alle Ladesysteme aus;
- Schalten Sie den Anschluss an die Batterien aus;
- Stellen Sie sicher, dass kein Dritter die getroffenen Maßnahmen ändern kann.
- 2 Wenn eine Wartung und Reparaturen erforderlich sind, verwenden Sie nur Original-Ersatzteile.

#### 2.5 ALLGEMEINE SICHERHEITS- UND INSTALLATIONSMASSNAHMEN

- Anschlüsse und Schutz müssen entsprechend den örtlich anwendbaren Vorschriften ausgeführt werden.
- Änderungen an Ihrem elektrischen System dürfen nur durch qualifizierte Elektriker ausgeführt werden.
- Prüfen Sie die Kabel mindestens einmal pro Jahr. Defekte, wie lose Anschlüsse, durchgebrannte Kabel etc. müssen sofort behoben werden.

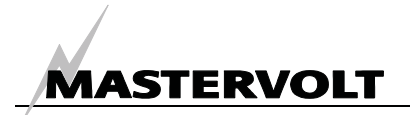

# **3 BETRIEB**

# 3.1 FUNKTIONSÜBERSICHT

Der Schalteingang ist ein MasterBus-basiertes Eingangsmodul. Elektroschalter erzeugen ein MasterBus-Signal, um die angeschlossenen MasterBus-Geräte zu steuern. Eingang: auf Knopfdruck Ausgang: MasterBus-Signal zur Steuerung angeschlossener MasterBus-Geräte. MasterBus-Menüs:

- Überwachungsmenü;
- Konfigurationsmenü zur Eingabe von Namen;
- Ereignis-Menü zur Konfiguration von Steuerungseinstellungen.

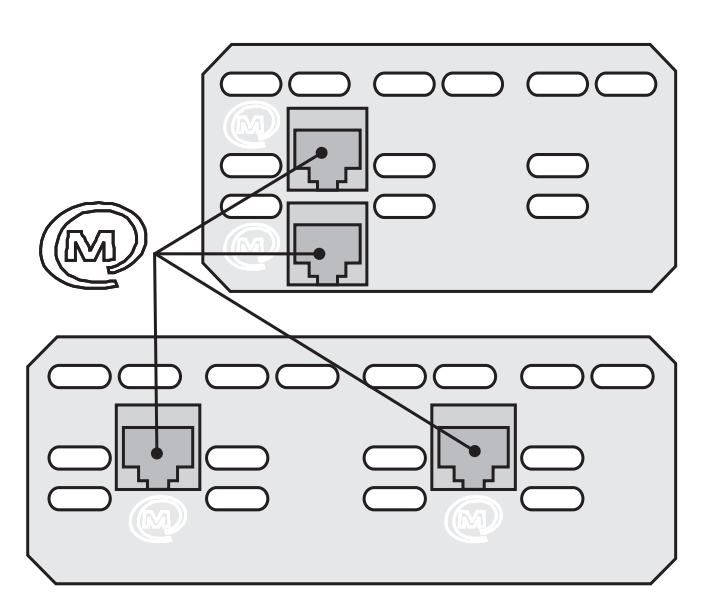

Abbildung 1: Switch Input-Anschlüsse

Anzeigegerät:

Für die Installation und Einstellung des Switch Input ist ein Überwachungsgerät erforderlich, beispielsweise:

- MasterView Easy;
- MasterAdjust PC Software (über USB-Schnittstelle)

#### 3.2 MASTERBUS-DISPLAYS

Mastervolt bietet verschiedene Möglichkeiten zur Anzeige Ihrer MasterBus-Daten an. Abgebildet ist das MasterView Easy Panel.

| DSI Swite     | ch In 4   | X        |
|---------------|-----------|----------|
| Status<br>Ein | Schalter1 |          |
|               |           | <u>,</u> |

Abbildung 2: MasterView Easy Panel

Eine weitere Möglichkeit zur Anzeige und Einstellung der Werte ist die MasterAdjust-Software, dargestellt für die Switch Inputs-Anwendung. Siehe Abbildung 3.

| mary Monitoring         | Configuration | Events         |   |                 |   |              |   |
|-------------------------|---------------|----------------|---|-----------------|---|--------------|---|
| vents<br>Event 1 source | E             | vent 1 target  |   | Event 1 command |   | Event 1 data |   |
| Switch 1                | ~             | DSI Motoryacht | * | Anchorlight     | * | Toggle       | ~ |
| Event 2 source          | E             | vent 2 target  |   | Event 2 command |   | Event 2 data |   |
| Switch 1                | ~             | DSI Motorvacht | ~ | Navigationlight | ~ | Off          | ~ |

Abbildung 3: MasterAdjust Software

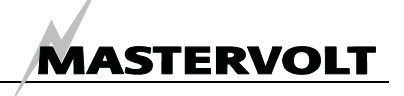

# 4 MASTERBUS

## 4.1 WAS IST DER MASTERBUS?

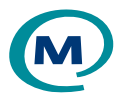

Sämtliche für den MasterBus geeigneten Gerät sind mit dem MasterBus-Symbol gekennzeichnet.

MasterBus ist ein völlig dezentralisiertes Datennetz für die Kommunikation zwischen verschiedenen Systemvorrichtungen von Mastervolt. Es handelt sich um ein Kommunikationsnetz auf CAN-bus-Basis, das sich als zuverlässiges Bus-System bei Kraftfahrzeuganwendungen bewährt hat. MasterBus Strommanagement-System wird als für alle angeschlossenen Geräte wie Wechselrichter. Batterielader. Generator und viele andere eingesetzt. Dies ermöglicht eine Kommunikation zwischen den angeschlossenen Geräten, zum Beispiel zum Starten des Generators bei niedrigem Batteriestand.

MasterBus verringert durch den Einsatz von UTP-Patch-Kabeln die Komplexität elektrischer Systeme. Sämtliche Systemkomponenten werden einfach aneinandergereiht. Deshalb ist jedes Gerät mit zwei MasterBus-Datenanschlüssen ausgestattet. Werden Geräte zwei oder mehrere durch diese Datenanschlüsse miteinander verbunden, bilden sie ein lokales Datennetz, den sogenannten MasterBus. Das Ergebnis ist eine Kürzung der Materialkosten, da nur wenige Elektrokabel sowie eine kürzere Installationszeit benötigt werden.

Für die zentrale Überwachung und Kontrolle der angeschlossenen Geräte bietet Mastervolt ein breites Spektrum an Panelen an, die sämtliche Statusinformationen Ihres elektrischen Systems auf einen Blick durch einen einzigen Knopfdruck anzeigen. Es stehen vier verschiedene Panele zur Verfügung, vom kleinen mit Mastervision kompatiblen, 120 x 65mm großen LCD-Bildschirm bis zum Vollfarb-Panel des MasterView Systems. Sämtliche Überwachungspanele können zur Überwachung, Kontrolle und Konfiguration aller angeschlossenen MasterBus-Vorrichtungen verwendet werden.

Zudem können neue Geräte einfach durch eine unkomplizierte Erweiterung des Netzes dem bestehenden Netz hinzugefügt werden. Dies verleiht dem MasterBus-Netz nicht nur heute, sondern auch in Zukunft einen hohen Grad an Flexibilität für erweiterte Systemkonfigurationen!

Mastervolt bietet verschiedene Schnittstellen an, so dass selbst Nicht-MasterBus-Geräte für den Betrieb im MasterBus-Netz geeignet sind. Für die direkte Kommunikation zwischen dem MasterBus Netzwerk und einem Gerät, das nicht von Mastervolt ist, empfehlen wir die Modbus-Schnittstelle.

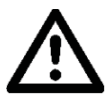

ACHTUNG: Schließen Sie niemals ein Gerät, das kein MasterBus Gerät ist, direkt an das MasterBus Netzwerk an! Dadurch wird die Garantie aller angeschlossenen MasterBus Geräte ungültig.

# 4.2 EREIGNIS-BASIERTE BEFEHLE

Bei der Automatisierung Ihres Systems kann die ereignisbasierende Konfiguration sehr hilfreich sein. Sie ist jedoch nicht nur für die Batterieüberwachung erforderlich. Ein Ereignis ist ein zu erreichender Zustand, bei dem ein anderes Gerät eine Aufgabe durchführen soll.

In Kapitel 5 wird die Ereigniskonguration beschrieben.

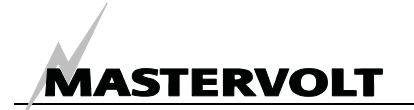

# **5 MASTERBUS-FUNKTIONEN**

# 5.1 MASTERBUS-MENÜS

Dieses Kapitel beschreibt die MasterBus-Funktionen, die am Switch Input konfiguriert werden können.

| Menü/          | Beschreibung                                          | Werks-         | Bereich                |
|----------------|-------------------------------------------------------|----------------|------------------------|
| Anzeige        | -                                                     | einstellung    |                        |
| Monitoring     |                                                       |                |                        |
| Status         | Status des Switch Input gerätes (3 oder 4 Schalter).  | Ein            | Ein, Deaktiviert       |
| Schalter X     | Betrieb Schalter X. X Bereiche 1-3, 1-4.              | Ein            | Ein, Stand by          |
| Feed back X    | Feedback-Nummer X. X Bereiche 1-3, 1-4. Dieses        | Aus            | Aus, Ein, Alarm        |
|                | Feedback zeigt an, dass das ausgewählte Gerät         |                |                        |
|                | eingeschaltet wurde und funktioniert.                 |                |                        |
| Deaktiviert    | Anklicken, um den Switch Input zu                     | Aktiviert      | Aktiviert, Deaktiviert |
|                | aktivieren/deaktivieren.                              |                |                        |
| Configuration  |                                                       |                |                        |
| Sprache        | Spracheinstellung des Switch Input. ANMERKUNG: die    | English        | 10 Sprachen            |
|                | Sprache des Displays kann von dieser Einstellung      |                | Abschnitt 9.1.         |
|                | abweichen.                                            |                |                        |
| Gerätename     | Name Ihres Switch Input im MasterBus-System. Wenn     | DSI            | DSI + beliebiger       |
|                | Sie mehr als einen Switch Input haben, können Sie die | Schalter in 3, | Name mit maximal       |
|                | Namen ändern.                                         | DSI            | 12 Zeichen.            |
|                |                                                       | Schalter in 4  |                        |
| Ergns gesperrt | Option zur Deaktivierung der Ereigniskonfiguration am | Nicht          | Nicht gesperrt,        |
|                | Gerät. Nur durch den Installateur auszuführen (Login  | gesperrt       | gesperrt               |
| <u> </u>       | erforderlich).                                        | 0 1 11 11      |                        |
| Schalter X     | Name der Schalternummer X. X Bereiche 1-3, 1-4. Das   | Schalter X     | Jeder beliebige        |
|                | Benennen der Schalter entsprechend Inrer Anwendung    |                | Name mit maximal       |
|                | Ist vorteilnait, beispielsweise "Ankenicht Tur den    |                | 16 Zeichen.            |
| Eood back X    | Alikemichischaller.                                   | Eoodback V     | ladar baliabiga        |
| Feed-back A    | Das Benennen des Feedbacks entsprechend der           | Feedback A     | Name mit maximal       |
|                | Anwendung ist praktisch beispielsweise LED            |                | 16 Zeichen             |
|                | Anwerlicht" für das Ankerlicht-Feedback               |                |                        |
| Events         |                                                       |                |                        |
| Erans 1 Quelle | Schalter X. damit ein MasterBus-Gerät eine Aufgabe    | Deaktiviert    | Deaktiviert.           |
|                | ausführt.                                             |                | Schalter 1-3 (1-4)     |
| Ergns 1 Ziel   | MasterBus-Gerät muss eine Aufgabe ausführen. Ein      | -              | Systemabhängig         |
| 0              | häufiges Ziel für den Switch Input ist das digitale   |                | ,                      |
|                | Schaltgerät.                                          |                |                        |
| Ergns 1 Befehl | Aufgabenbefehl für Ereignis 1. Gerät muss die Aufgabe | -              | Systemabhängig         |
| -              | ausführen, beispielsweise Kanal 2 auf dem digitalen   |                |                        |
|                | Schaltgerät.                                          |                |                        |
| Ergns 1 Daten  | Aufgabendaten für Ereignis 1. Maßnahme durch das      | -              | Off, On, Copy,         |
|                | Geräteteil auszuführen. Siehe Abbildung 4.            |                | Copy Invert, Toggle    |
|                |                                                       |                | An, Aus, Kopieren,     |
|                |                                                       |                | Kopieren Umkehr,       |
|                |                                                       |                | Umschalten             |

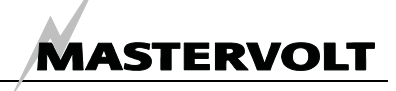

# 5.2 MASTERBUS-AUFGABENDATEN

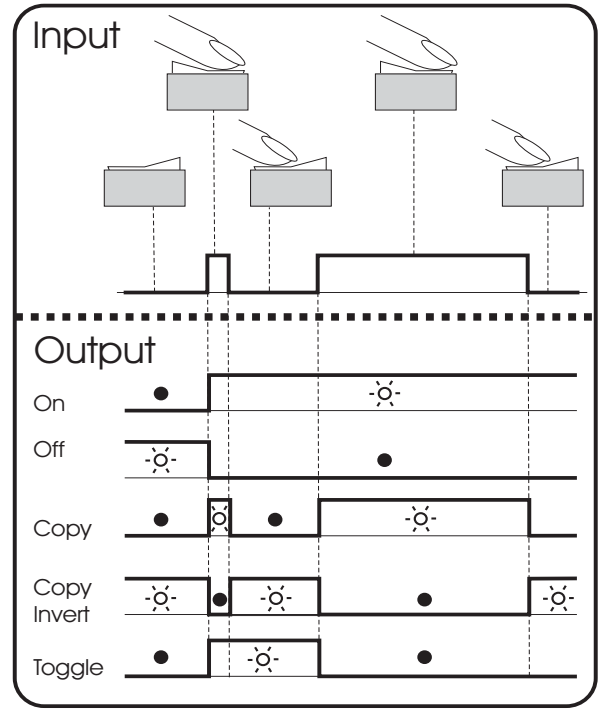

Abbildung 4: Aufgabendaten

Siehe Abbildung 4.

- Input kann durch Betätigen eines An/Aus-Schalters erreicht werden.
- **On** ändert den Status in AN beim ersten Eingangssignal.
- Off ändert den Status in AUS beim ersten Eingangssignal.
- **Copy** bewirkt, dass der Status auf die Eingabe folgt.
- **Copy Invert** bewirkt, dass der Status auf das Gegenteil der Eingabe folgt.
- Toggle ändert den Status beim ersten Signal und wieder zurück beim zweiten Signal. Wird in Kombination mit einem Impulsschalter verwendet. Toggle wird ebenfalls für das Dimmen verwendet, indem der Impulsschalter längere Zeit gedrückt wird.

#### Ereignis Beispiel 1: Lichtschalter

Der Switch Input kann für das Schalten angeschlossener MasterBus-Geräte, beispielsweise einer Leselampe, verwendet werden. Hier erfolgt die Konfiguration am Switch Input 3. Schalter 1 ist der linke Schalter.

| Ereigniskonfiguration Beispiel 1 |                                 |  |  |
|----------------------------------|---------------------------------|--|--|
| Ereignisquelle                   | Schalter 1                      |  |  |
| Ereignisziel                     | Leselampe                       |  |  |
| Ereignisbefehl                   | Status                          |  |  |
| Ereignisdaten                    | Copy / Kopieren                 |  |  |
| Für jeden Switch                 | Innut kännen mehrere Ereignigen |  |  |

Für jeden Switch Input können mehrere Ereignisse konfiguriert werden.

#### Ereignis Beispiel 2: Navigationslichter

Eine häufige Anwendung des Switch Input ist die Kombination mit dem digitalen Schaltgerät. Nachstehend dargestellt ist die Konfiguration an einem Switch Input zur Steuerung eines Kanals auf dem Digital DC 10x10A. Schalter 2 ist der mittlere Schalter.

| Ereigniskonfiguration Beispiel 2 |                 |  |  |
|----------------------------------|-----------------|--|--|
| Ereignisquelle                   | Schalter 2      |  |  |
| Ereignisziel                     | DSD 1           |  |  |
| Ereignisbefehl                   | Kanal 1         |  |  |
| Ereignisdaten                    | Copy / Kopieren |  |  |
|                                  |                 |  |  |

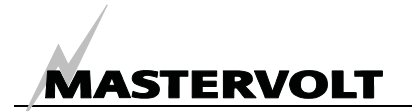

# **6** INSTALLATION

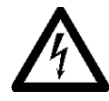

# WARNUNG

Während der Installation und Inbetriebnahme des Switch Input müssen die Sicherheitsrichtlinien und Maßnahmen stets beachtet werden. Siehe Kapitel 2 dieser Anleitung.

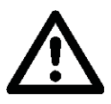

## **VORSICHT!**

Falsche MasterBus-Anschlüsse können den Switch Input und ebenfalls andere Geräte beschädigen. Dies fällt nicht unter die Garantie!

6.1 DINGE, DIE SIE FÜR DIE INSTALLATION BENÖTIGEN

Produkte:

- ☑ Switch Input modul
- Installationsanleitung Switch Input 3, 4
- □ 3 oder 4 Carling-Schalter (nicht enthalten)
- □ MasterBus-Kabel (nicht enthalten)
- ☑ Abschlussklemme f
  ür MasterBus

## 6.2 SCHRITTWEISE INSTALLATION

1. Die Carling-Schalter in die Rahmen einrasten.

2. Die Schalterkontakte fest in die Buchsen drücken, siehe Abbildung 5.

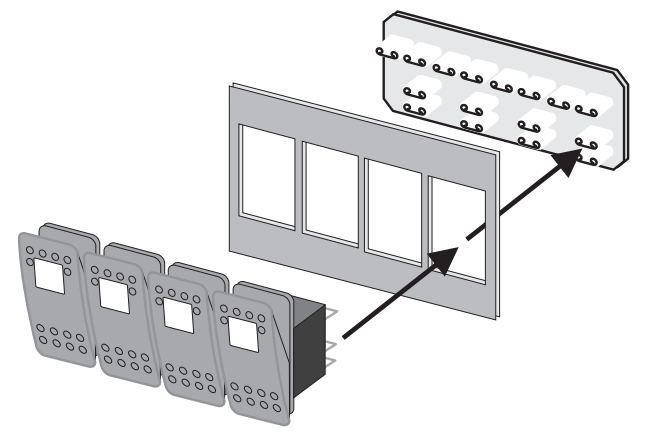

Abbildung 5: Montage der Schalter

3. Montieren Sie den Rahmen an der Wand oder an Ihrem Armaturenbrett.

4. Stecken Sie die MasterBus-Kabel an der Rückseite des Gerätes ein, so wie in Abbildung 6 dargestellt.

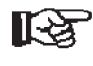

Vergessen Sie nicht, die MasterBus-Abschlussklemme zu montieren, falls erforderlich!

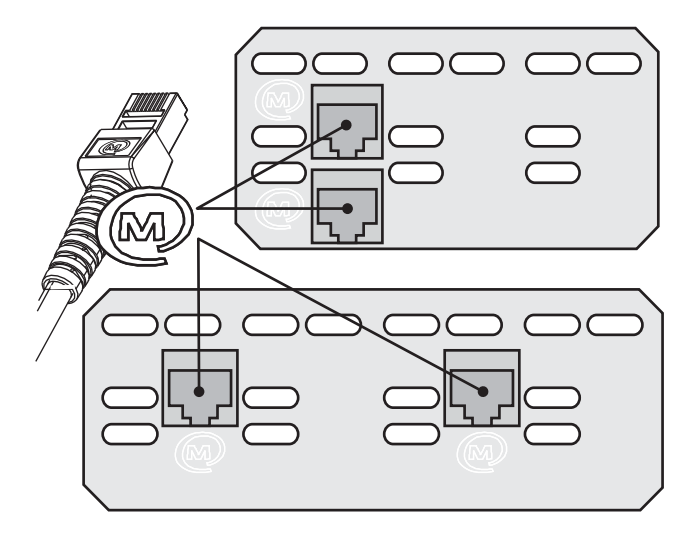

Abbildung 6: MasterBusAnschlüsse Switch Input 3, 4

## 6.3 INBETRIEBNAHME

Schließen Sie den Strom an, konfigurieren Sie dann die Schalter (siehe Kapitel 5).

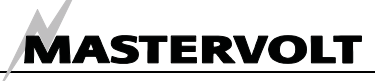

# 7 BESTELLHINWEISE

| Teile-Nummer | Beschreibung                                                                             |
|--------------|------------------------------------------------------------------------------------------|
| 77010305     | MasterView Easy MkII                                                                     |
| 77030100     | MasterBus USB-Schnittstelle, erforderlich als Schnittstelle zwischen Ihrem PC und dem    |
|              | MasterBus-Netzwerk                                                                       |
| 77040000     | MasterBus Abschlussklemme für das MasterBus-Netz (standardmäßig enthalten)               |
| 77040020     | MasterBus Anschlusskabel, 0,2m / 0.6ft                                                   |
| 77040050     | MasterBus Anschlusskabel, 0,5m / 1.6ft                                                   |
| 77040100     | MasterBus Anschlusskabel, 1,0m / 3.3ft                                                   |
| 77040300     | MasterBus Anschlusskabel, 3,0m / 10ft                                                    |
| 77040600     | MasterBus Anschlusskabel, 6,0m / 20ft                                                    |
| 77041000     | MasterBus Anschlusskabel, 10m / 33ft                                                     |
| 77041500     | MasterBus Anschlusskabel, 15m / 49ft                                                     |
| 77042500     | MasterBus Anschlusskabel, 25m / 82ft                                                     |
| 77050000     | Komplettes Set für die Montage der MasterBus-Kabel. Lieferung enthält: 100m / 330ft UTP- |
|              | Kabel, 50 Stück Modulanschlussdosen und Crimpzange                                       |
| 77050100     | 100m / 330ft MasterBus-Kabel                                                             |
| 77050200     | 50 Stück MasterBus-Anschlüsse                                                            |
| 77030900     | Digital Input                                                                            |
| 77031300     | Switch Input 3                                                                           |
| 77031400     | Switch Input 4                                                                           |
| 70906430     | Carling switch 12V (On)/Off                                                              |
| 70906410     | Carling switch 12V On/Off                                                                |
| 77031500     | Digital DC 10x10A                                                                        |

Mastervolt bietet ein breites Spektrum an Produkten für Ihre Elektroinstallation, einschließlich AGM-Batterien, GEL-Batterien, Li-ion-Batterien, Switch Input -Kits, Batterieschalter, Batteriekabel, Batterie-Abschlussklemmen und Mastervision Schalttafeln. Einen umfassenden Überblick über unsere sämtlichen Produkte und kostenlose Downloads der Software für die Fernüberwachung erhalten Sie auf unserer Webseite www.mastervolt.com.

# 8 FEHLERSUCHE

Wenn Sie ein Problem nicht mit Hilfe der nachstehenden Fehlersuchtabelle beheben können, nehmen Sie bitte Kontakt mit Ihrem örtlichen Mastervolt Service Centre auf. Eine umfangreiche Liste der Mastervolt Service Centres erhalten Sie unter www.Mastervolt.com.

| Fehlfunktion                                                                             | Mögliche Ursache                                                                                                    | Was zu tun ist                                                                                                    |
|------------------------------------------------------------------------------------------|----------------------------------------------------------------------------------------------------|----------------------------------------------------------------------------------------------------|
| Keine Kommunikation                                                                      | Fehler in der Verdrahtung.                                                                                             | Überprüfen Sie die MasterBus-Kabel.                                                                                                    |
|                                                                                          | Es wurde keine Abschlussvorrichtung am Ende des Netzes platziert.                                                      | MasterBus benötigt an beiden Enden des<br>Netzes eine Abschlussvorrichtung. Überprüfen<br>Sie, ob diese installiert ist.                         |
|                                                                                          | MasterBus-Netz ist als Ringnetz konfiguriert.                                                                          | Ringnetze sind nicht zulässig. Überprüfen Sie die Netzwerkanschlüsse.                                                                            |
|                                                                                          | T-Anschlüsse im MasterBus-Netz.                                                                                        | Überprüfen Sie, dass keineT-Anschlüsse im<br>Netz vorgenommen wurden.                                                                            |
| Falsche Sprache wird<br>angezeigt                                                        | Falsche Einstellung der Sprache am<br>Switch Input.                                                                    | Korrigieren Sie die Spracheinstellung. Siehe Kapitel 5, Konfiguration.                                                                           |
|                                                                                          | Falsche Einstellung der Sprache am<br>Anzeigegerät.                                                                    | Jedes separat angeschlossene Gerät kann eine<br>eigene Spracheeinstellung haben. Siehe die<br>Bedienungsanleitung des angeschlossenen<br>Geräts. |
| Ereignis-Konfiguration<br>ist nicht möglich, die<br>Menüs sind noch<br>lesbar, aber grau | Der Installationstechniker hat die<br>Ereignisse gesperrt, um ungewollte<br>Konfigurationsänderungen zu<br>verhindern. | Falls gewünscht, bitten Sie den Techniker die<br>Ereignis-Konfiguration zu entsperren (zeitweilig).                                              |

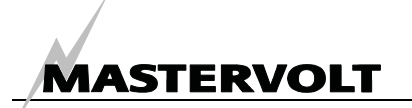

# 9 TECHNISCHE DATEN

# 9.1 SPEZIFIKATIONEN

| Spezifikationen              |                                                        |                                          |  |  |
|------------------------------|--------------------------------------------------------|------------------------------------------|--|--|
| Modell                       | Switch Input 3                                         | Switch Input 4                           |  |  |
| Artikelnummer                | 77031300                                               | 77031400                                 |  |  |
| Funktion                     | MasterBus-Eingangsgerät mit Faston für Elektroschalter |                                          |  |  |
| Hersteller                   | Mastervolt Amsterdam, Niederlande                      |                                          |  |  |
| Konfiguration und            | Durch externes Display oder PC-Bildsc                  | hirm                                     |  |  |
| Überwachung                  |                                                        |                                          |  |  |
| Verfügbare Sprachen          | English, Nederlands, Deutsch, Francais                 | s, Castellano, Italiano, Norsk, Svenska, |  |  |
|                              | Suomi, Dansk                                           |                                          |  |  |
| Anzahl der konfigurierbaren  | 63                                                     | 63                                       |  |  |
| Ereignisse                   |                                                        |                                          |  |  |
| Anzahl der Produkte, die den | Unbeschränkt                                           | Unbeschränkt                             |  |  |
| Switch Input steuern können  |                                                        |                                          |  |  |
| Fähigkeit der MasterBus-     | Nein                                                   | Nein                                     |  |  |
| Stromversorgung              |                                                        |                                          |  |  |
| Kommunikationstrennung       | Galvanisch                                             | Galvanisch                               |  |  |
| Stromverbrauch im            | 0,19 mA                                                | 0,19 mA                                  |  |  |
| Ruhemodus,                   |                                                        |                                          |  |  |
| keine Feedback LED leuchtet  |                                                        |                                          |  |  |
| IP Faktor                    | 21                                                     | 21                                       |  |  |
| Gewicht                      | 35 g einschließlich                                    | 45 g einschließlich                      |  |  |
|                              | Abschlussvorrichtung                                   | Abschlussvorrichtung                     |  |  |

# 9.2 ABMESSUNGEN

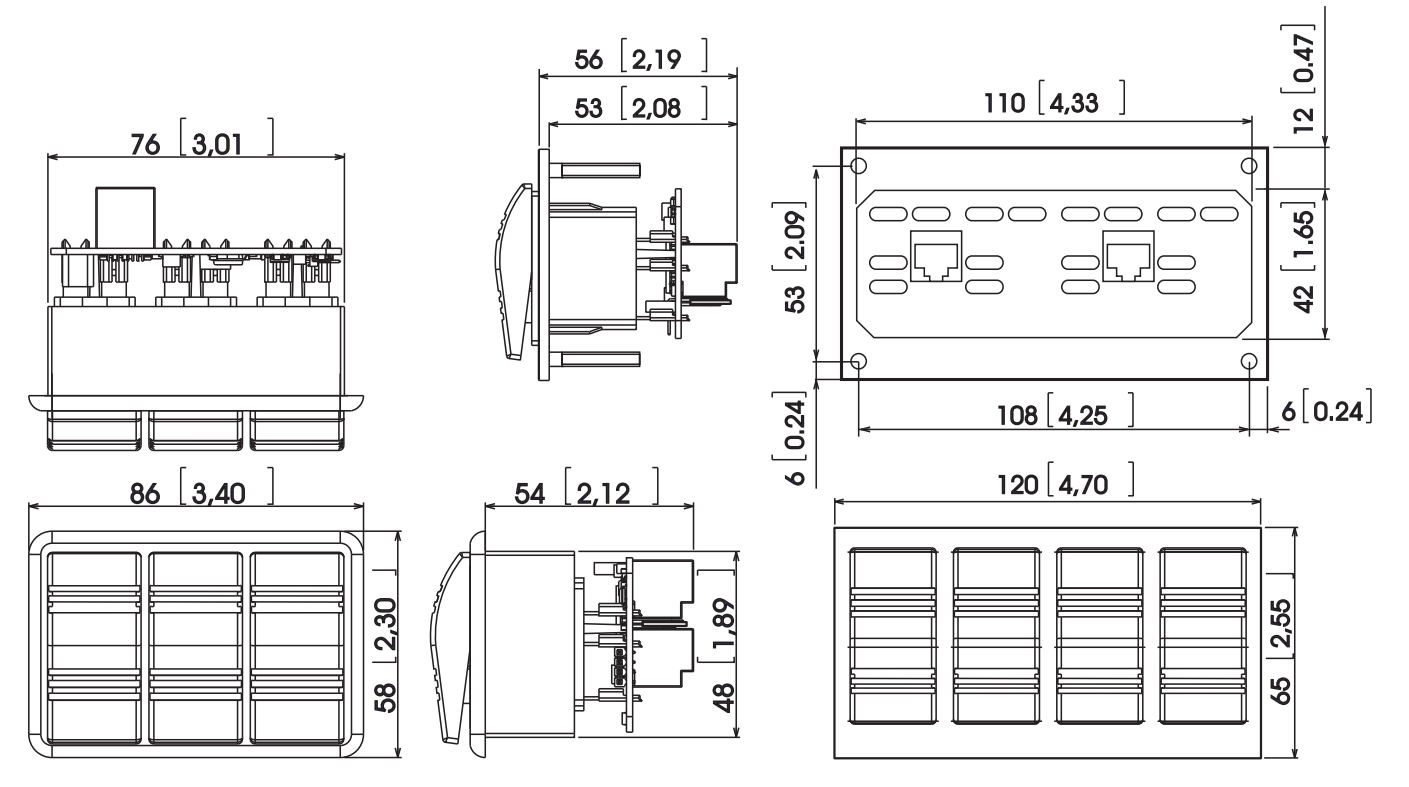

Abbildung 7: Abmessungen in mm (Zoll)

# MASTERVOLT

# **10 CE KONFORMITÄTSERKLÄRUNG**

| Hersteller |  |
|------------|--|
| Adresse    |  |

Mastervolt Snijdersbergweg 93 1105 AN Amsterdam Niederlande

Erklärt hiermit, dass

CE

das Produkt:

 77031300
 Switch Input 3

 77031400
 Switch Input 4

konform ist mit den folgenden EG Bestimmungen:

EMC Richtlinie EMC 89/336/EEC und Neufassung 92/31/EEC und 93/68/EEC.

Die nachfolgenden harmonisierten Standards wurden angewendet:Allg. Emissionsvorschriften:EN 50081-1:1992Allg. Immunitätsvorschriften:EN 50082-1:1997Niederspannungsrichtlinie:2006/95/EC, mit Standard:Niederspannungsstandard:EN 60950: 2000

Amsterdam,

P.F. Kenninck, General Manager MASTERVOLT

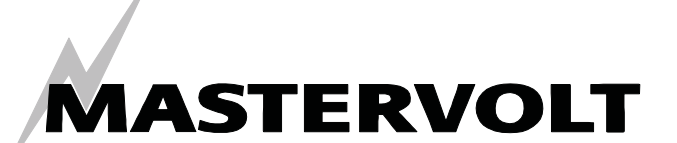

Snijdersbergweg 93, 1105 AN Amsterdam, The Netherlands Tel : + 31-20-3422100 Fax : + 31-20-6971006 Email : info@Mastervolt.com